เรื่อง แจ้งคุณสมบัติที่พัฒนาเพิ่มเติมของโปรแกรมเงินเดือนเวอร์ชั่น 7.3 Build 3020 รุ่น 6 ภาษา และ ระบบเสริมอื่นๆ เรียน ลูกค้าผู้มีอุปการะคุณทุกท่าน

บริษัท อี-บิซิเนส พลัส จำกัด ขอแจ้งรายละเอียคโปรแกรมเงินเดือนสำเร็จรูป Business Plus HRM v7.3 Build 3020 รุ่น 6 ภาษา คือ ไทย, อังกฤษ, ลาว, จีน, ญี่ปุ่น และ พม่า ประกาศใช้งานวันที่ 19/07/2566 โดยมีการปรับปรุงและเพิ่มประสิทธิภาพของการใช้งานมากขึ้น โดยมีรายละเอียคสิ่งที่พัฒนาเพิ่มเติม ดังนี้

## <u>ระบบเงินเดือน</u>

- 1) เพิ่มเติมชื่อธนาคาร Lao viet bank โคยมีจำนวนหลักของธนาคาร 17 หลัก เพื่อให้รองรับการกับ สปป.ลาว
- 2) ปรับให้ช่องเลขที่ประกันสังคม สามารถระบุข้อมูลได้ทั้งตัวเลขและตัวอักษร
- เพิ่มเติมการกำนวณภาษีแบบ เงินได้เดือนใดจ่ายภาษีเดือนนั้น โดยเป็นการกำนวณภาษีแบบไม่ประมาณการ ซึ่งจะมองเฉพาะ ในงวดที่กำนวณเท่านั้น โดยจะรองรับกับการกำนวณภาษีของ สปป.ลาว
- ปรับการนำเข้าข้อมูลจาก File Excel ของเมนูการนำเข้า Excel ปรับปรุงข้อมูลส่วนบุคคล เพื่อให้แสดงข้อมูลในช่องประเทศ ได้ถูกต้อง

# <u>ระบบสิทธิการลาและเบี้ยงยัน</u>

 เพิ่มเติมการตั้งก่าสิทธิวันลา ให้รองรับกรณีมีเงื่อนไขให้พนักงานเห็นจำนวนวันลาได้ตั้งแต่เข้างาน โดยที่ไม่ต้องรอให้อายุ งานกรบ 1 เดือน

## <u>ระบบกำหนดสิทธิใช้งานขั้นสูง</u>

- เพิ่มเติมให้มีฟังก์ชั่นการปิดสิทธิ เมนูการเปรียบเทียบขอดดิสก์นำส่งกับข้อมูลปัจจุบัน เพื่อให้ตั้งค่ากำหนดสิทธิให้เห็นได้ เฉพาะ User ที่สามารถใช้งานเมนูนี้ได้
- เพิ่มเติมการกำหนดสิทธิการใช้งานในเมนู การกำหนดสิทธิปรับปรุงที่อยู่พนักงาน เพื่อให้ตั้งค่ากำหนดสิทธิให้เห็นได้เฉพาะ User ที่สามารถใช้งานเมนูนี้ได้
- ปรับการเรียกรายงานประวัติพนักงาน ให้เห็นเฉพาะกลุ่มพนักงานตามที่กำหนดสิทธิไว้ได้เท่านั้น
- ปรับการตั้งค่าหัวข้อการปิดสิทธิเมนูปรับเงินเดือน เพื่อให้ปิดสิทธิการเห็นข้อมูลได้ครบทุกเมนู

## <u>ระบบการส่งใบจ่ายเงินเดือนผ่านทาง e-Slip</u>

- 1) เพิ่มเติมเมนูให้ส่งเอกสาร PDF และ ข้อความ ผ่านทาง App HRM Connect ได้ โดยที่ไม่ต้องติดตั้ง Service HRM Connect
- เพิ่มเติมเมนูการตรวจสอบหมายเลขโทรศัพท์มือถือ ในระบบ e-Payslip เพื่อตรวจสอบเบอร์มือถือของพนักงานในโปรแกรม เงินเดือนก่อนจะส่งข้อมูลได้

### <u>ระบบ e-Leave v7.6 Build 230713</u>

- ปรับให้รายงานแสดงจำนวนวันลาพักผ่อนประจำปีคงเหลือ (เฉพาะมีสิทธิ) สามารถดูสิทธิปีข้อนหลังได้ 1 ปี
- 2) ปรับการแสดงผลหน้าปฏิทิน ของสิทธิการลา/ประเภทการลา/ล่วงเวลา/วันหยุดประจำปี เพื่อให้แสดงข้อความได้กรบถ้วน
- ปรับเพิ่มเติมให้ในกรณีผู้อนุมัติ ไม่อนุมัติเอกสาร พนักงานสามารถแนบเอกสารใหม่จากในระบบเพื่อให้ตรวจสอบเพิ่มเติม ภายหลังได้
- ปรับแก้ไขกรณีเปิดผ่านมือถือ เพื่อให้สามารถโหลดเอกสารหน้าแฟ้มผู้อนุมัติ เพื่อดูข้อมูลผ่านทางมือถือได้ถูกต้อง
- ปรับแก้ไขกรณีที่หน้าตารางสิทธิบันทึกแทน แสดงจำนวนพนักงานไม่ถูกต้อง
- ปรับให้สามารถตั้งค่าการเปิดหน้า Web e-Premium ให้กำหนดได้ว่าหากเปิดหน้าจอใหม่ จะต้องการให้เปิดจาก Tab ใหม่ หรือเปิดจาก Tab เดิม
- ปรับให้กรณีที่พนักงานเคยเป็นผู้บันทึกแทน สามารถลบพนักงานชื่อพนักงานจากในโปรแกรมเงินเดือนได้

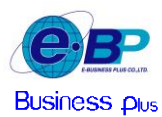

- เพิ่มการตั้งก่าให้มีตัวเลือกเพื่อแสดงกะการทำงานในหน้าเว็บ รองรับกับฟังก์ชั่นเอกสารการขอเปลี่ยนกะของพนักงาน
- ปรับเพิ่มเติมให้ฟังก์ชั่นการประกาศกะในหน้าเว็บ ไม่แสดงรายชื่อพนักงานลาออก
- 10) เพิ่มหน้าจอสำหรับการลบทะเบียนผู้ใช้งานในหน้าเว็บ เพื่อให้ผู้ดูแลระบบสามารถเข้าไปลบทะเบียนผู้ใช้งานจากหน้าเว็บได้
- 11) ปรับแก้ไขให้ File ที่แนบจากการบันทึกเอกสารในหน้าเว็บ แสดงข้อมูลได้ถูกต้อง
- 12) ปรับแก้ไขกรณีพบว่าหน้าจอบันทึกรายการแสดงชื่อประเภทรายการซ้ำ

#### <u> ระบบ e-Training v3.1 Build 230620</u>

- ปรับแก้ไขกรณีผู้อนุมัติขั้นสุดท้ายอนุมัติแผนอบรมประจำปีแล้ว สามารถปรับปรุงไม่ให้กดปุ่มยกเลิกแผนประจำปีได้
- 2) ปรับเพิ่มเติมกรณีผู้ขอเอกสารกับผู้อนุมัติลำดับสุดท้ายเป็นคนเดียวกัน ให้สามารถอนุมัติเอกสารได้
- ปรับคำสั่งในระบบให้กรองแผนประจำปีที่ยกเลิกแล้วออกได้
- ปรับแก้ไขกรณีปีดอบรมในระบบแล้วข้อมูลวิทยากรบันทึกในประวัติอบรมพนักงานได้ถูกต้อง

### <u>ระบบ e-Payslip On Web</u>

1) ปรับให้มีระบบป้องกันการเข้ารหัสข้อมูลผู้ใช้งาน เพื่อเป็นเพิ่มระบบป้องกันการใช้งานโปรแกรม e-Payslip On Web

ขอแสดงความนับถือ

<u>ศิริรัตน์ ระวัง</u> ผู้จัดการฝ่ายบริการหลังการขาย ด้านผู้ชำนาญการโปรแกรม (ระบบเงินเดือน)